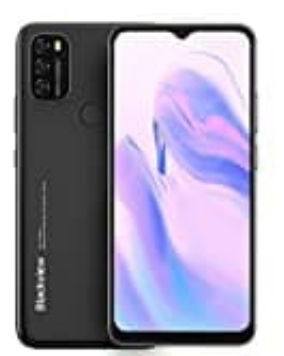

Blackview A70 Klingelton einstellen

So stellst du Klingeltöne und Lautstärke ein:

1. Öffne die Einstellungen App auf deinem Smartphone.

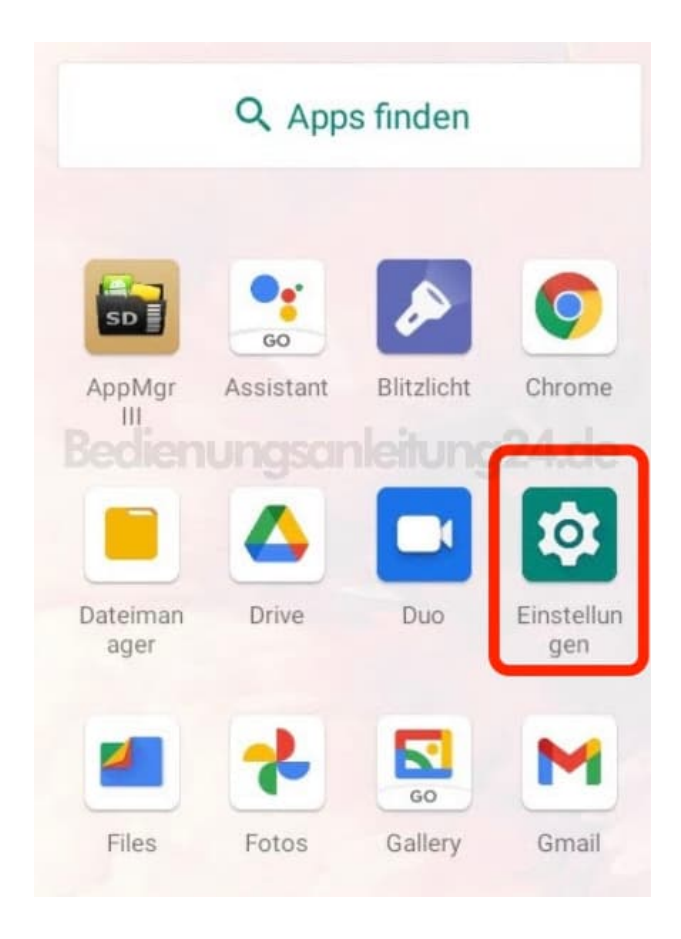

2. Wische nach unten zum Menüpunkt **Töne**.

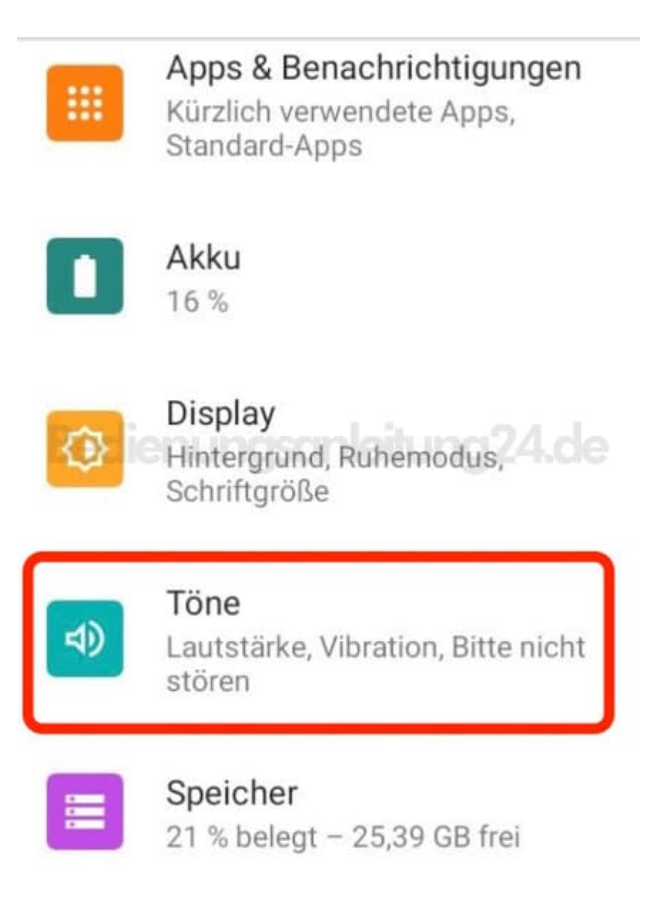

3. Wische wieder etwas unten und lege hier Klingl- und bei Bedarf auch andere Töne fest. Tippe auf den entsprechenden Menüpunkt und wähle einen Ton aus.

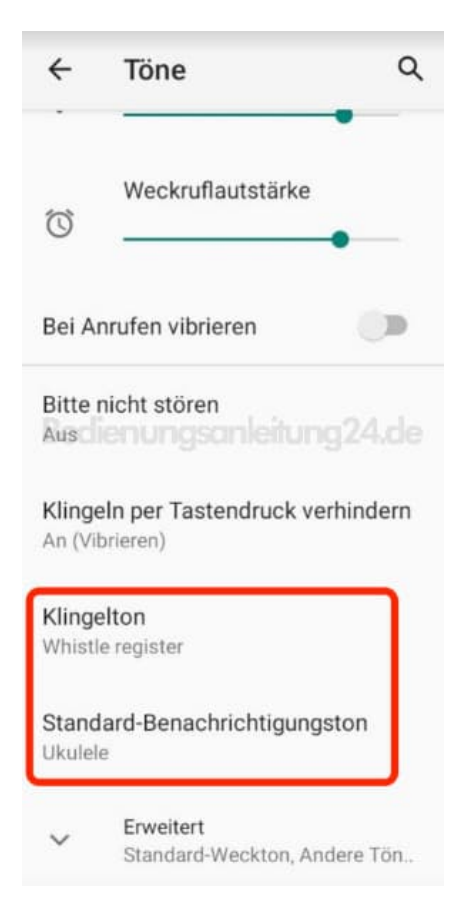

4. Wische wieder nach oben und lege für die verschiedenen Bereicht die Lautstärke fest. Wische den entsprechenden Schieberegler dazu einfach nach links für leiser oder nach rechts für lauter.

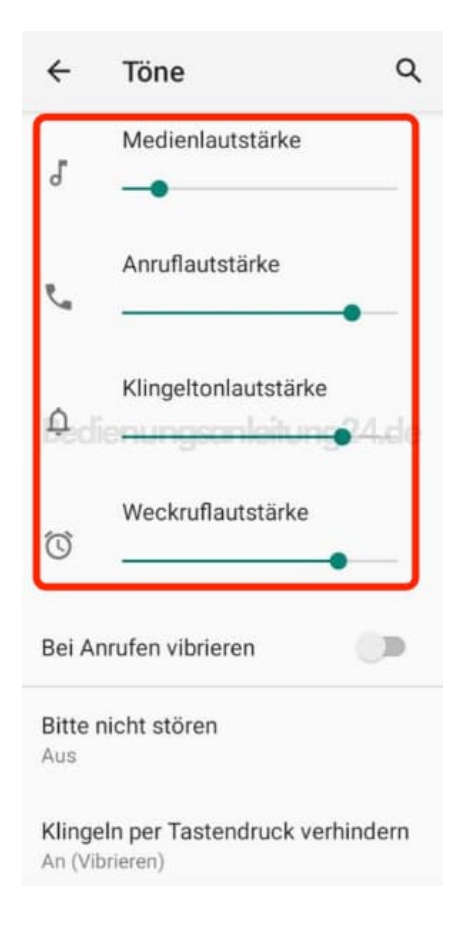

5. Wenn du fertig bist, verlasse das Menü einfach über den **Zurück** Pfeil oben links.

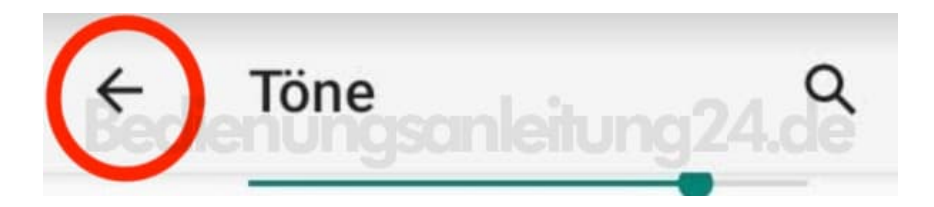